# NÁVOD PRO PŘIPOJENÍ NA FTP SERVER PRO PŘENOS TISKOVÝCH DAT

## Co je to FTP klient a jak jej použít?

FTP (File transport protocol) - Protokol používaný pro přenos souborů Vaších tiskových dat na diskový prostor tiskárny MAFRAPRINT, ze kterého budou použity k výrobě Vaší tiskoviny.

FTP prostor - diskový prostor vyhrazený na serveru pro Vaše tisková data.

#### Jaké jsou výhody využití FTP k přenosu tiskových dat?

BEZPEČNOST - Při přenosu dat není využíván žádný prostředník (veřejně dostupné online úschovny), kde hrozí riziko možného zneužití dat

ZÁLOHA – Ihned po přenosu dat na FTP server dochází k automatické záloze těchto dat pro případ neočekávaných událostí

RYCHLOST – Oproti veřejným online úschovnám se u nás nedělíte o přenosovou kapacitu s ostatními uživateli, proto je přenos rychlejší

SOUKROMÍ – Vaše tisková data jsou na serveru umístěna v diskovém prostoru, k němuž máte přístup pouze Vy s Vašimi přihlašujícími údaji

FLEXIBILITA – Do Vaší složky mohou být nahrávány elektronické náhledy k odsouhlasení před výrobou (pokud tuto službu využíváte)

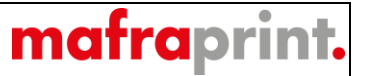

Program, který doporučujeme pro připojení na náš FTP server se jmenuje Filezilla a je zcela bezplatný. Je dostupný ke stažení na adrese: <u>https://filezilla-project.org/</u>

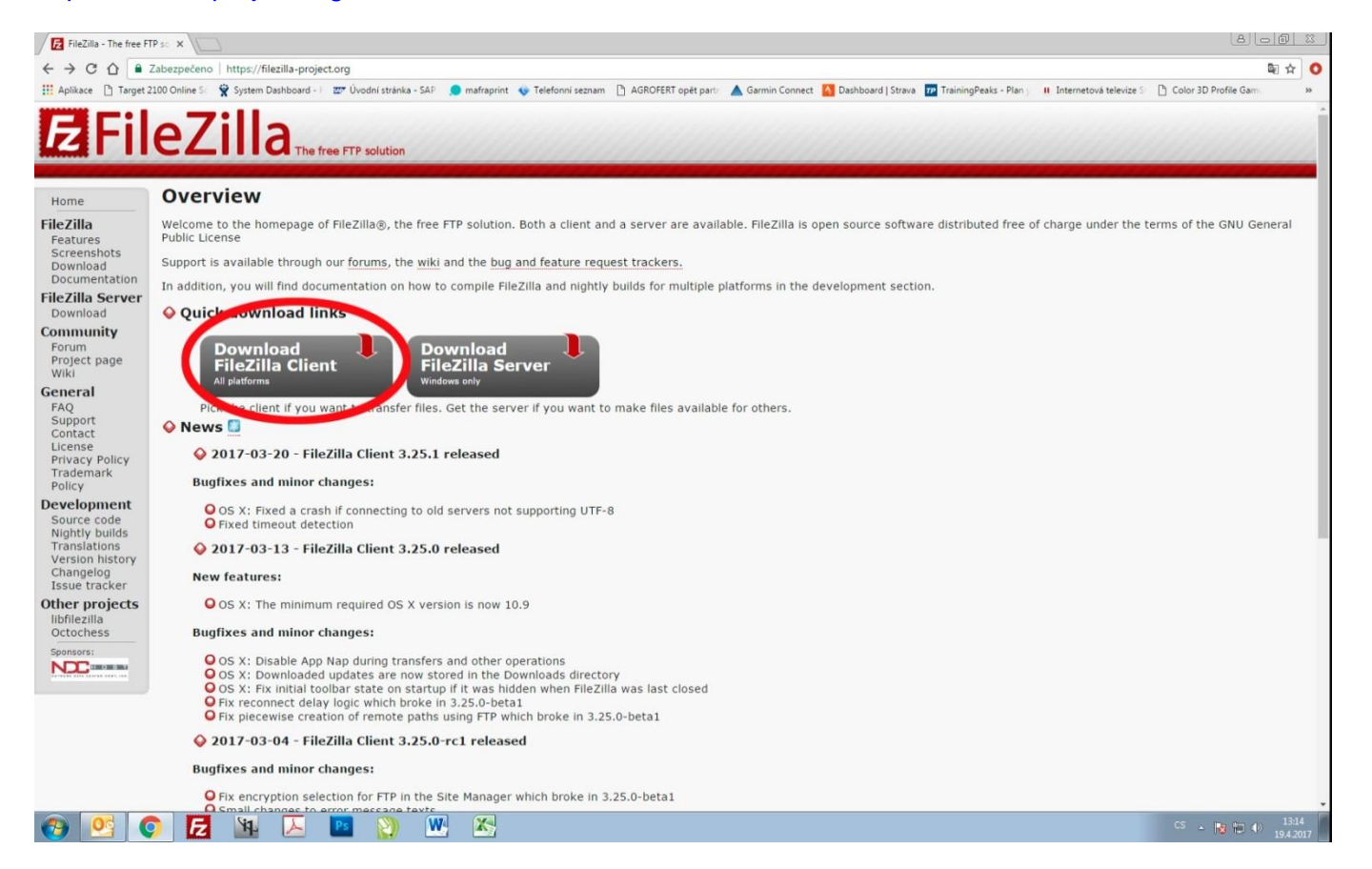

Po zadání výše uvedené adresy do webového prohlížeče, je nutné kliknout na tlačítko "Download FileZilla Client"

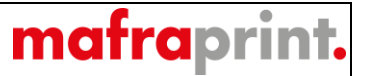

Na následující stránce vybereme klienta pro náš operační systém. Většinou se jedná o systém Windows a klikneme na "**Download FileZilla Client**".

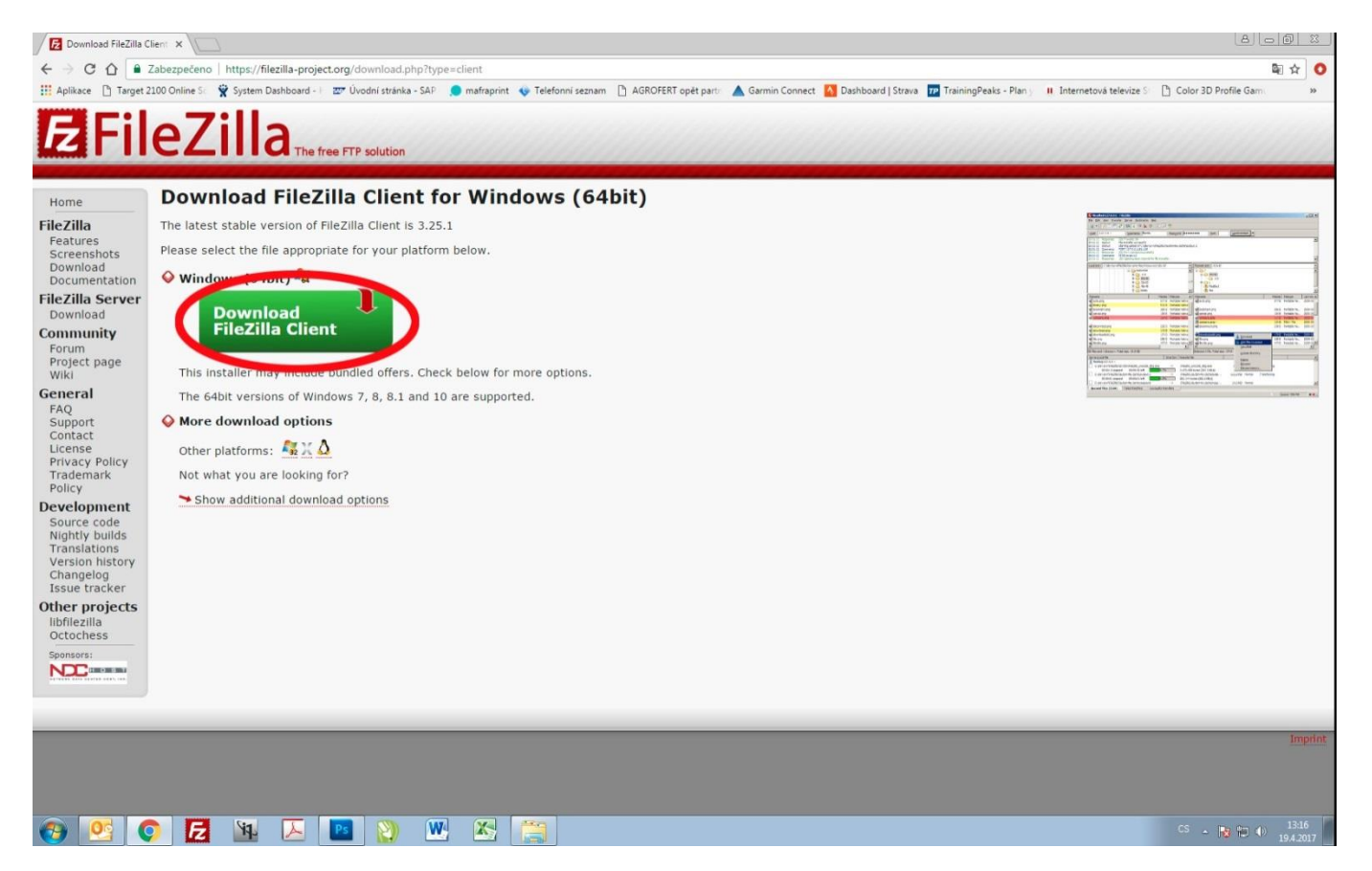

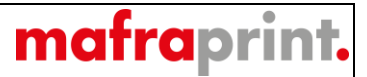

Začne stahování instalačního souboru, který po stažení následně spustíme (otevřeme).

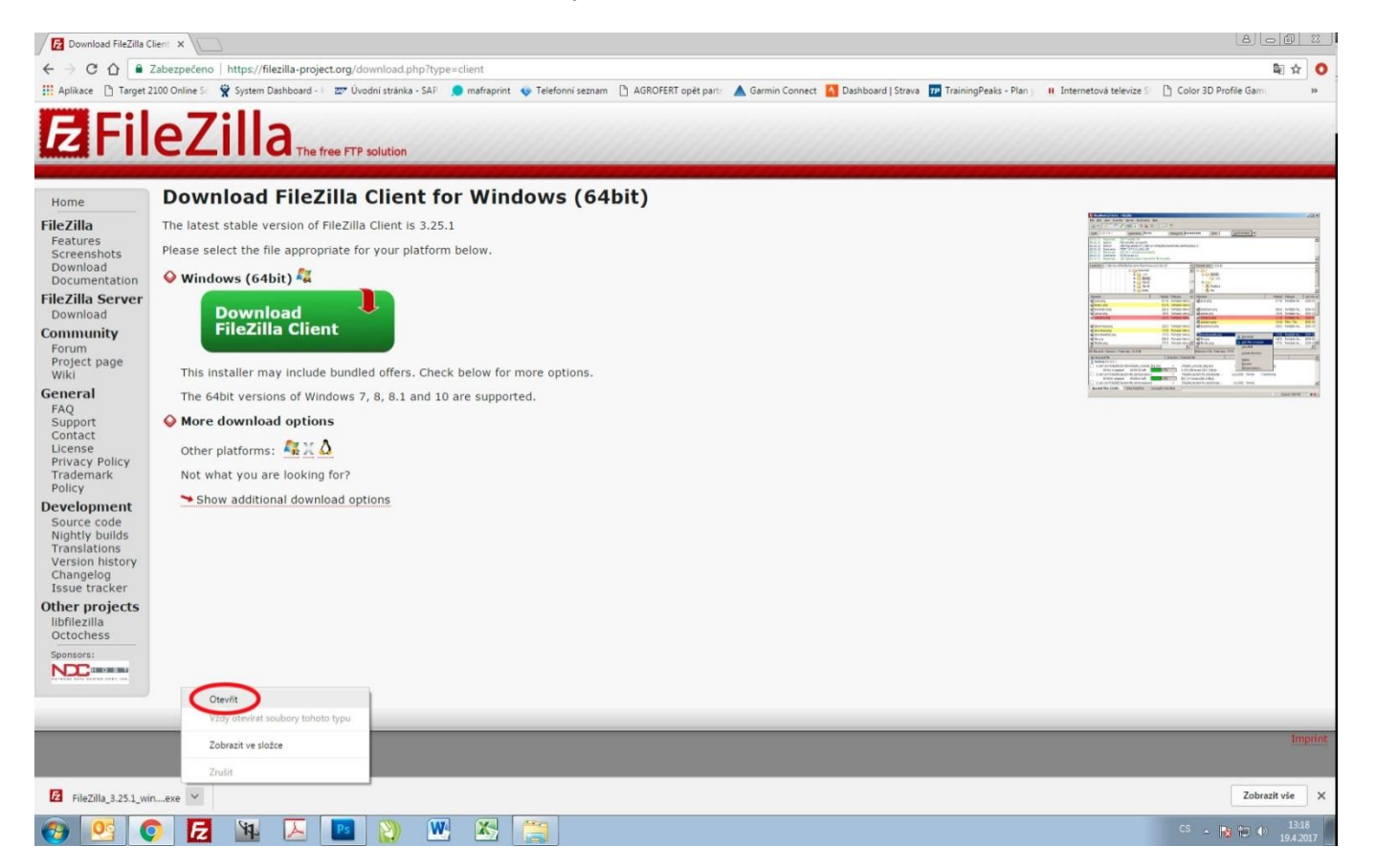

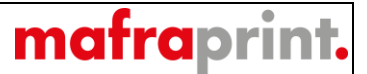

Na obrázku níže již vidíme instalační okno, kde je nutné kliknout na "I Agree" pro pokračování v instalaci.

| FileZilla Client 3.23.1                                                                        | Setup                                                                                                    |                |
|------------------------------------------------------------------------------------------------|----------------------------------------------------------------------------------------------------|----------------|
| icense Agreement                                                                               |                                                                                                    |                |
| Pleas <mark>e review the lice</mark> n                                                         | se terms before installing FileZilla Client 3.25.1.                                                                                                    | LZ.            |
| Press Page Down to se                                                                          | e the rest of the agreement.                                                                                                    |                |
|                                                                                                | GNU GENERAL PUBLIC LICENSE                                                                                                    |                |
|                                                                                                | Version 2, June 1991                                                                                                    |                |
| Copyright (C) 1989, :<br>59 Temple Place, S<br>Everyone is permitted<br>of this license docume | 1991 Free Software Foundation, Inc.<br>uite 330, Boston, MA 02111-1307 USA<br>I to copy and distribute verbatim copies<br>ent, but changing it is not allowed. |                |
|                                                                                                | Preamble                                                                                                    |                |
| The licenses for most                                                                          | software are designed to take away your                                                                                                    | +              |
| If you accept the term<br>agreement to install Fil                                             | s of the agreement, dick I Agree to continue. You mu<br>eZilla Client 3.25.1.                                                                                  | ist accept the |
| lsoft Install System v3.                                                                       | 0b3                                                                                                    |                |
|                                                                                                |                                                                                                    |                |

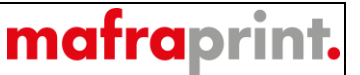

Při instalaci je možné nainstalovat i bezpečnostní aplikaci, ale toto nedoporučujeme a proto zvolíme položku "**No, don't protect me**" a následně pokračujeme tlačítkem "**Next**".

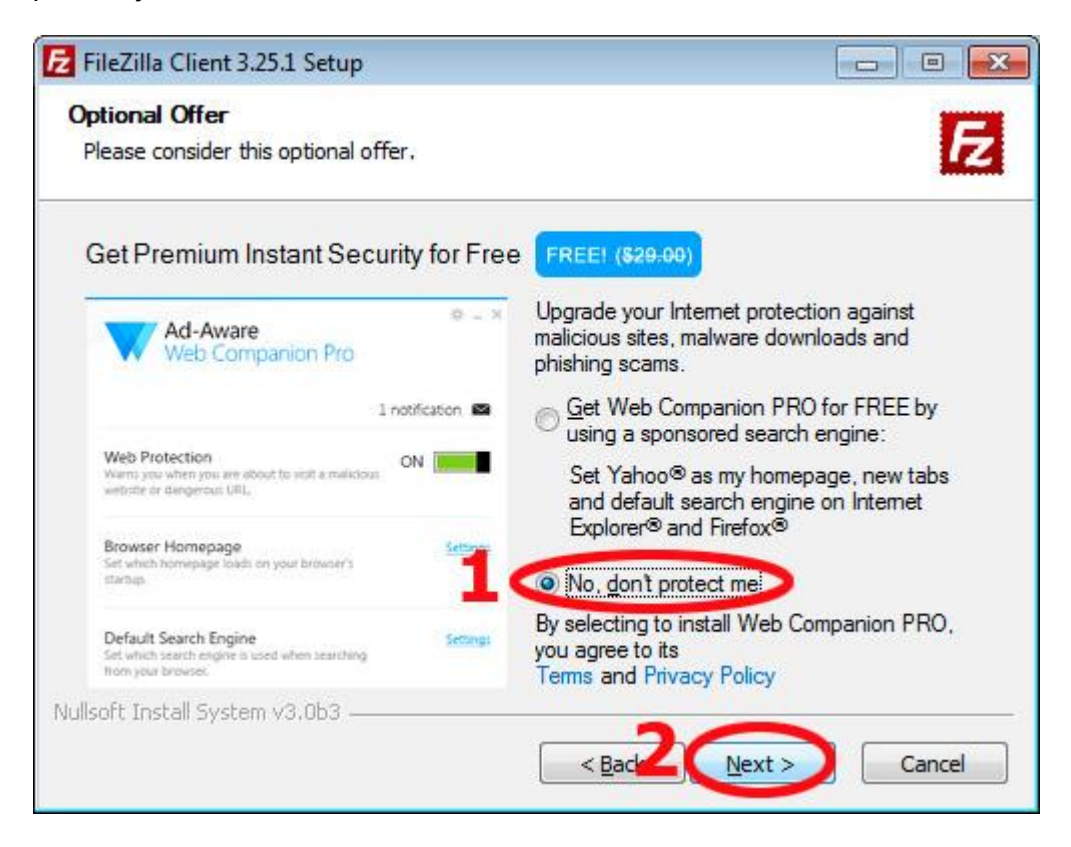

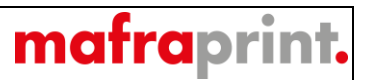

V tomto okně je možné volit typ instalace, například pro pokročilé uživatele, pro nás bude stačit pokračovat tlačítkem "Next".

| E FileZilla Client 3.25.1 Setup                                                                                     |             |
|----------------------------------------------------------------------------------------------------|-------------|
| Already Installed<br>Choose how you want to install FileZilla.                                                      | E           |
| An older version of FileZilla is installed on your system. Select the operation perform and click Next to continue. | you want to |
| <ul> <li>Upgrade FileZilla using previous settings (recommended)</li> <li>Change settings (advanced)</li> </ul>     |             |
| Nullsoft Install System v3.0b3 ————————————————————————————————————                                                 | Cancel      |

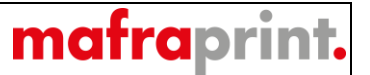

Po samotné instalaci (kopírování instalačních souborů na disk počítače) se objeví poslední okno, kde je informace o úspěšné kompletní instalaci s vybranou volbou spuštění aplikace po kliknutí na tlačítko "**Finish**", což také provedeme.

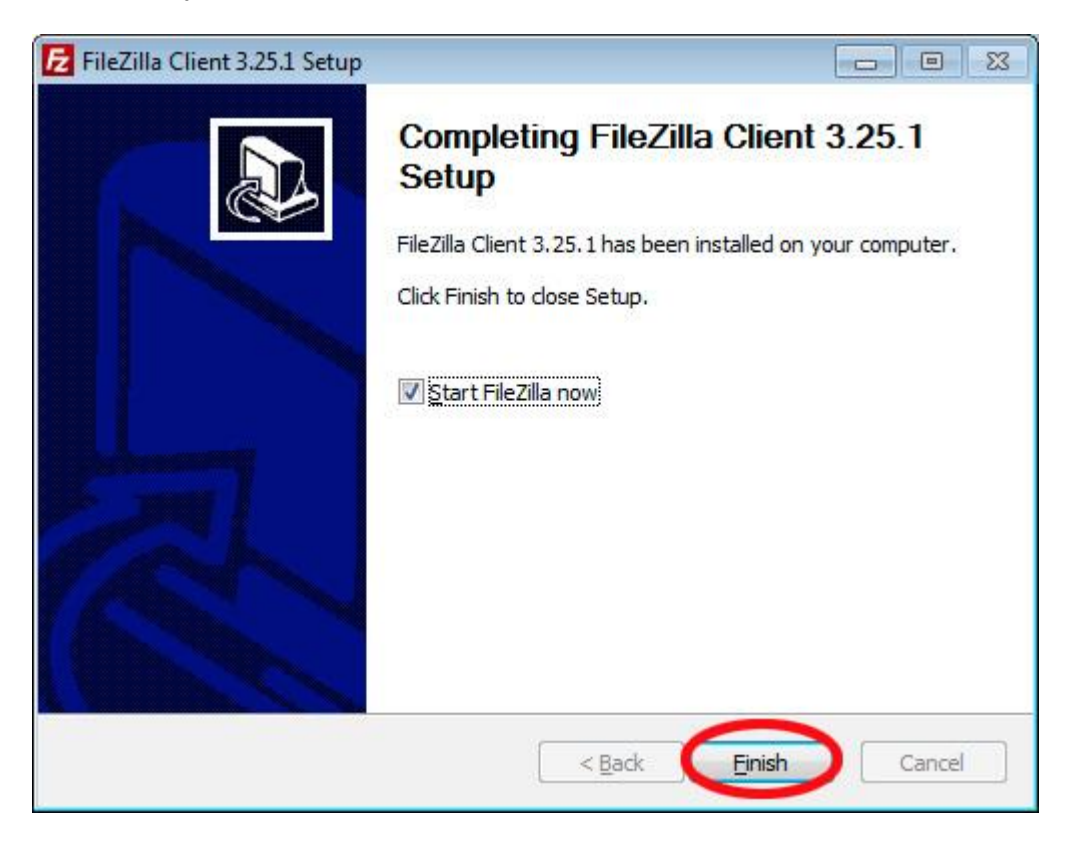

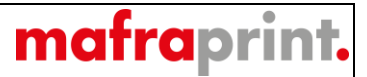

Otevře se nám okno samotného programu s uvítacím oknem, které potvrdíme tlačítkem "OK"

| E FileZilla        |                                        |                   |               |                                                        |              |                              |                  |              |              |
|--------------------|----------------------------------------|-------------------|---------------|--------------------------------------------------------|--------------|------------------------------|------------------|--------------|--------------|
| Soubor Upravit     | Zobrazit Přenos Server Oblibené        | položky Nápovéda  |               |                                                        |              |                              |                  |              |              |
| 111 - RT           | T C 18 O 1x 5/ 1                       | T Q @ M           |               |                                                        |              |                              |                  |              |              |
| Hostitel:          | Uživatelské iméno:                     | Heslo:            | Port          | Rychlé připojení                                       |              |                              |                  |              |              |
|                    |                                        |                   |               |                                                        |              |                              |                  |              |              |
|                    |                                        |                   |               |                                                        |              |                              |                  |              |              |
|                    |                                        |                   |               |                                                        |              |                              |                  |              |              |
|                    |                                        |                   |               |                                                        |              |                              |                  |              |              |
|                    |                                        |                   |               |                                                        |              |                              |                  |              |              |
|                    |                                        |                   |               |                                                        |              |                              |                  |              |              |
|                    |                                        |                   |               |                                                        |              |                              |                  |              |              |
|                    |                                        |                   |               |                                                        |              |                              |                  |              |              |
|                    |                                        |                   |               | · · · · · · · · · · · · · · · · · · ·                  |              |                              |                  |              | *            |
| Mistní složka: D:  | \Users\lottmann\Desktop\Alza\Tisková_p | pdf\              |               | Vitejte v aplikaci FileZilla                           |              |                              |                  |              |              |
|                    | e burda                                |                   |               | FileZilla 3.25.1                                       | 1-1          |                              |                  |              |              |
|                    | Certifikat_portal                      |                   |               | Svobodný FTP klient s otevřeným zdrojovým kódem        | 124          |                              |                  |              |              |
|                    | testaky                                |                   |               |                                                        |              |                              |                  |              |              |
| Název souboru      | Velikost so Typ souboru Pe             | oslední zména     |               | Co je nového<br>Nové funkce a zlenšení v 3.251         |              | Velikost s Typ souboru       | Poslední změna C | právnění     | Vlastnik / S |
| pano_2-7.pdf       | 16 147 992 Dokument Ad 1               | 3.4.2017 14:18:26 |               | Ziskat pomoc                                           |              |                              |                  |              |              |
| pano_4-5.pdf       | 18 674 408 Dokument Ad 13              | 3.4.2017 14:22:22 |               | Položit otázku v diskuzním fóru aplikace FileZilla     |              | Nepřipojen k žádnému serveru |                  |              |              |
| single_str_1.pd    | if 4 189 887 Dokument Ad 13            | 3.4.2017 14:24:48 |               | <u>Hlášení chyb a požadavků na funkce</u>              |              |                              |                  |              |              |
| single_str_6.pd    | If 12 103 708 Dokument Ad 13           | 3.4.2017 14:15:43 |               | Základní pokyny k použítí                              |              |                              |                  |              |              |
| single_str_8.pd    | If 5 414 394 Dokument Ad 13            | 3.4.2017 14:31:21 |               | Nastavení aplikace FileZilla a sítě                    |              |                              |                  |              |              |
|                    |                                        |                   |               | Další dokumentace                                      |              |                              |                  |              |              |
|                    |                                        |                   |               | Tento dialog lze kdykoliv později otevřit pomoci nabid | ky Nápovéda. |                              |                  |              |              |
|                    |                                        |                   |               | 6                                                      | ОК           |                              |                  |              |              |
|                    |                                        |                   | l             |                                                        |              |                              |                  |              |              |
| 6 souborů. Celková | á velikost: 74 716 645 baitů           |                   |               | Nepřipojen.                                            |              | - 10                         |                  |              |              |
| Server neho místr  | ní souhor Směr Vzdálený sou            | ihor Velikost     | Priorita Stav | 1.1.1.1                                                |              |                              |                  |              |              |
| Jerver nebo misu   | insoubor Sinei vzdaleny sou            | iboi veikos       | Phonea Stav   |                                                        |              |                              |                  |              |              |
|                    |                                        |                   |               |                                                        |              |                              |                  |              |              |
|                    |                                        |                   |               |                                                        |              |                              |                  |              |              |
|                    |                                        |                   |               |                                                        |              |                              |                  |              |              |
|                    |                                        |                   |               |                                                        |              |                              |                  |              |              |
|                    |                                        |                   |               |                                                        |              |                              |                  |              |              |
|                    |                                        |                   |               |                                                        |              |                              |                  |              |              |
|                    |                                        |                   |               |                                                        |              |                              |                  |              |              |
| Soubory ve from    | ntě Neúspěšné přenosy Úspěšné přr      | enosy             |               |                                                        |              |                              |                  |              | _            |
|                    |                                        |                   |               |                                                        |              |                              | () Fro           | nta: prázdná |              |
|                    |                                        |                   | W 🔀 📇         | 9                                                      |              |                              | CS               | in the do    | 13:23        |
|                    |                                        |                   |               |                                                        |              |                              |                  | 3 mil (V)    | 10.4.2017    |

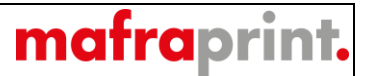

Pro vytvoření nového připojení na FTP server tiskáren je nutné kliknout na vyznačenou ikonu "Správce míst".

| FileZilla                                                                                                    |                    |                              |                                 |
|----------------------------------------------------------------------------------------------------|--------------------|------------------------------|---------------------------------|
| ubor Upravit Zobrazit Přenos Server Oblibené položky Nápověda                                                                                                    |                    |                              |                                 |
|                                                                                                    |                    |                              |                                 |
| Otevřít správce míst. Uživatelské jméno: Heslo: Port: Rychlé připojení                                                                                                    |                    |                              |                                 |
|                                                                                                    |                    |                              |                                 |
| stní složka: Dt/Utser/Jottmann/Desktop/Alza/Tisková.pdf                                                                                                    | ▼ Vzdálenš-složka: |                              |                                 |
| iskova,pot<br>⊕ iskova,pot<br>⊕ iskova<br>⊕ iskova,pot<br>⊕ iskova,pot<br>⊕ iskov | •                  |                              |                                 |
| ázev souboru Velikost so Typ souboru Poslední změna                                                                                                    | Název souboru      | Velikost s Typ souboru       | Poslední změna Oprávnění Vlastr |
| <br>pano_2-7.pdf 16.147.992 Dokument Ad 13.4.2017.14.18:26<br>pano_4.5.pdf 18.674.08 Dokument Ad 13.4.2017.14.21:22<br>single_str.1_pdf 4189.867 Dokument Ad 13.4.2017.14.21:21<br>single_str.3_6.pdf 12.103.708 Dokument Ad 13.4.2017.14.31:21<br>single_str.8_6.pdf 54.14.394 Dokument Ad 13.4.2017.14.31:21                                                                                                    |                    | Nepřipojen k žádnému serveru |                                 |
|                                                                                                    |                    | 10                           |                                 |
| suborů. Celková velikost: 74 716 645 bajtů                                                                                                    | Nepřipojen.        |                              |                                 |
| sver nebo místní soubor Směr Vzdálený soubor Velikost Priorita Stav                                                                                                    |                    |                              |                                 |
|                                                                                                    |                    |                              |                                 |
| oubory ve frontě Neúspělné přenosy Úspělné přenosy                                                                                                    |                    |                              |                                 |
| viit správce míst                                                                                                    |                    |                              | ⑦ Fronta: prázdná               |
| n og n n n n n n n n n n n n n n n n n n                                                                                                    |                    |                              | CS 🔒 📷 🏟 13:2                   |

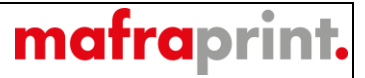

Po otevření správce míst z předchozího kroku, zvolíme "Nové místo" a klikneme na něj.

| Správce míst            |                     |                    |              |                              |                             | <b>•</b> ו       |
|-------------------------|---------------------|--------------------|--------------|------------------------------|-----------------------------|------------------|
| <u>V</u> ybrat položku: |                     | Základní           | Pokročilé    | Nastavení přenosu            | Znaková sada                |                  |
| Mista                   |                     | <u>H</u> ostitel;  |              |                              |                             | Port:            |
|                         |                     | Pro <u>t</u> okol: |              | FTP - File Transfer Protocol |                             |                  |
|                         |                     | Šįfrování:         |              | Použít explicitní FTR        | <sup>p</sup> přes TLS pokud | je k dispozici 🔻 |
|                         |                     | Způso <u>b</u> p   | řihlašování: | Anonymní                     |                             |                  |
|                         |                     | <u>U</u> živatelsk | é jméno:     |                              |                             |                  |
|                         |                     | Hes <u>l</u> o:    |              |                              |                             |                  |
|                         |                     |                    |              |                              |                             |                  |
|                         |                     | <u>B</u> ackgrou   | nd color:    | Nic 👻                        |                             |                  |
|                         |                     | Poznámky           | y:           |                              |                             |                  |
| Nové <u>m</u> ísto      | Nová <u>s</u> ložka |                    |              |                              |                             | *                |
| Nová položka            | <u>P</u> řejmenovat |                    |              |                              |                             |                  |
| O <u>d</u> stranit      | Dupli <u>k</u> ovat |                    |              |                              |                             | *                |
|                         |                     |                    |              | Připojit                     | <u>о</u> к                  | Storno           |

Nyní si pojmenujeme nové místo, například tiskárna (bod 1), následně vyplníme adresu hostitele, ta je vždy <u>ftp3.mafra.cz</u> (bod 2) a port, který je pro FTP standardně číslo 21 (bod 3). Zvolíme způsob přihlášení na "**Normální**" (bod 4) a doplníme uživatelské jméno a heslo, které jsme obdrželi od obchodního zástupce (bod 5). Pak již stačí vše potvrdit tlačítkem "**Připojit**" (bod 6).

| Správce míst                       |                                            |                                                                                                    |                   |          |            |                  | x |
|------------------------------------|--------------------------------------------|----------------------------------------------------------------------------------------------------|-------------------|----------|------------|------------------|---|
| Vybrat položku:                    |                                            | Základní       Pokročilé       Nastavení přenosu       Znaková sada         Hostitel:       2       ftp3.mafra.cz       P         Protokol:       FTP - File Transfer Protocol       Sijfrování:       Použít explicitní FTP přes TLS pokud je k         Způsob přihlašován       Normální       4       Uživatelské jméno:       Jméno         Heslo:       5       1       1       1 |                   |          |            | Po <u>r</u> t 21 |   |
| Nové <u>m</u> ísto<br>Nová položka | Nová <u>s</u> ložka<br><u>P</u> řejmenovat | <u>B</u> ackgrou<br>Po <u>z</u> námk                                                                                                    | nd color: [<br>y: | Nic 👻    |            |                  |   |
| O <u>d</u> stranit                 | Dupli <u>k</u> ovat                        |                                                                                                    |                   | 6        |            |                  |   |
|                                    |                                            |                                                                                                    |                   | Připojit | <u>o</u> k | Storno           |   |

mafraprint.

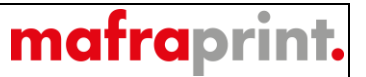

Po úspěšném připojení, stačí jen z levé strany "Místní složka" přenést soubory na pravou stranu "Vzdálená složka" a vyčkat na úspěšné přenesení souborů na náš FTP server. Rychlost kopírování je závislá na rychlosti Vašeho internetového připojení.

| E Technolog    | g - technolog@ftp3.mafra.cz - FileZilla                                  |                     |                   |      |                  |     |                                                             |                        |                |               | 6 💌                |
|----------------|--------------------------------------------------------------------------|---------------------|-------------------|------|------------------|-----|-------------------------------------------------------------|------------------------|----------------|---------------|--------------------|
| Soubor Upri    | avit Zobrazit Prenos Server Obli                                         | bené položky Napi   | oveda             |      |                  |     |                                                             |                        |                |               |                    |
| Hostitel:      | Uživatelské iméno:                                                       | 4   1 M +           | Heslor            | Port | Bychlé připojení |     |                                                             |                        |                |               |                    |
| Odpovéď:       | 331 Password required for anonymous                                      |                     | , restor          |      | -Acoue hubeleon  |     |                                                             |                        |                |               | _                  |
| Chyba:         | PASS<br>Pokus o připojení přerušen uživatelem                            |                     |                   |      |                  |     |                                                             |                        |                |               |                    |
| Stav:          | Zjišťování adresy ftp3.mafra.cz                                          |                     |                   |      |                  |     |                                                             |                        |                |               | ſ                  |
| Stav:          | Připojování k 194.79.53.44:21<br>Připojení navázáno, čekání na uvítací z | právu               |                   |      |                  |     |                                                             |                        |                |               |                    |
| Stav:          | Nezabezpečený server, nepodporuje F<br>Přibližen                         | TP pres TLS.        |                   |      |                  |     |                                                             |                        |                |               |                    |
| Stav:          | Načítání výpisu složky…                                                  |                     |                   |      |                  |     |                                                             |                        |                |               |                    |
| Stav:<br>Stav: | Výpis složky "/" proběhl úspěšně<br>Načítání výpisu složky…              |                     |                   |      |                  |     |                                                             |                        |                |               |                    |
| Stav:          | Výpis složky "/" proběhl úspěšně                                         |                     |                   |      |                  |     |                                                             |                        |                |               | 1                  |
| Mistní složka: | D:\Users\lottmann\Desktop\Alza\Tisk                                      | ová_pdf\            |                   |      |                  | •   | Vzdálená složka: /                                          |                        |                |               |                    |
|                | Tisková_pdf                                                              |                     |                   |      |                  | *   | œ· <b>"</b> ↓ /                                             |                        |                |               |                    |
|                | Certifikat portal                                                        |                     |                   |      |                  |     |                                                             |                        |                |               |                    |
|                | 😥 🍶 cesťáky                                                              |                     |                   |      |                  | -   |                                                             |                        |                |               |                    |
| Název soubor   | ru Velikost so Typ souboru                                               | Poslední změna      |                   |      |                  |     | Název souboru                                               | Velikost s Typ souboru | Poslední změna | Oprávnění     | Vlastnik /         |
| <u>.</u>       |                                                                          |                     |                   |      |                  |     | <b>a</b>                                                    |                        |                |               |                    |
| 2 pano_2-7.p   | pdf 16 147 992 Dokument Ad.                                              | . 13.4.2017 14:18:2 | 6                 |      |                  | - 1 |                                                             |                        |                |               | 1                  |
| pano_4-5.p     | 18 6/4 408 Dokument Ad                                                   | 13/4/2017 14:22:2   | 2                 |      |                  |     |                                                             |                        |                |               |                    |
| single_str     | 3.pdf 18 186 256 Dokument Ad.                                            | 13.4.2017 14:12:1   | 9                 | _    |                  |     |                                                             |                        |                |               | 1                  |
| single_str_0   | 6.pdf 12103708 Dokument Ad.                                              | . 13.4.2017 14:15:4 | 3                 |      |                  |     |                                                             |                        |                |               |                    |
| single_str_8   | 8.pdf 5 414 394 Dokument Ad.                                             | . 13.4.2017 14:31:2 | 1                 |      |                  |     |                                                             |                        |                |               |                    |
|                |                                                                          |                     |                   |      |                  | - 1 |                                                             |                        |                |               |                    |
|                |                                                                          |                     |                   |      |                  |     |                                                             |                        |                |               |                    |
|                |                                                                          |                     |                   |      |                  |     |                                                             |                        |                |               |                    |
|                |                                                                          |                     |                   |      |                  |     |                                                             |                        |                |               |                    |
| 6 souborů. Cel | lková velikost: 74 716 645 bajtů                                         |                     |                   |      |                  |     | 12 souborů a 18 složek. Celková velikost: 222 683 975 bajtů |                        |                |               |                    |
| Server nebo m  | nístní soubor Směr Vzdáler                                               | ý soubor            | Velikost Prioritz | Stav |                  |     | 5                                                           |                        |                |               |                    |
| Server nebo n  | Sinci Tranci                                                             | ,                   | TOROSA THOMA      |      |                  |     |                                                             |                        |                |               |                    |
|                |                                                                          |                     |                   |      |                  |     |                                                             |                        |                |               |                    |
|                |                                                                          |                     |                   |      |                  |     |                                                             |                        |                |               |                    |
|                |                                                                          |                     |                   |      |                  |     |                                                             |                        |                |               |                    |
|                |                                                                          |                     |                   |      |                  |     |                                                             |                        |                |               |                    |
|                |                                                                          |                     |                   |      |                  |     |                                                             |                        |                |               |                    |
|                |                                                                          |                     |                   |      |                  |     |                                                             |                        |                |               |                    |
|                |                                                                          |                     |                   |      |                  |     |                                                             |                        |                |               |                    |
|                |                                                                          |                     |                   |      |                  |     |                                                             |                        |                |               |                    |
| Soubory ve     | frontě Neúspěšné přenosy Úspěš                                           | né přenosy          |                   |      |                  |     |                                                             |                        |                |               |                    |
|                |                                                                          | _                   |                   |      |                  |     |                                                             |                        | (\$ () Fr      | onta: prázdná |                    |
|                | 일 💽 🚺                                                                    |                     | 🛯 💟 🕨             | X    |                  |     |                                                             |                        |                | 1 🗐 🕼         | 13:49<br>19.4.2017 |

Děkujeme a těšíme se na spolupráci